## WorkPlace Timesheet User Guide

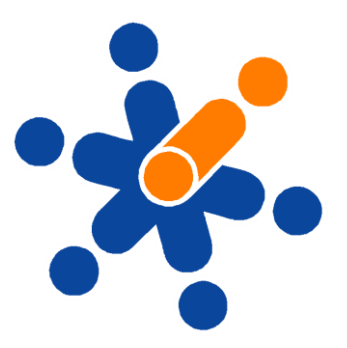

www.workplaceonline.com.au

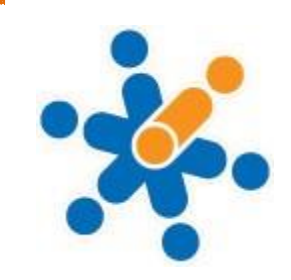

## PART 3 – STAFF ACCESS

| Logging into WorkPlace                                                                                                    |                                                                                           |
|----------------------------------------------------------------------------------------------------|-------------------------------------------------------------------------------------------|
| 1. Open a web page such as Internet         Explorer or FireFox.         Go to the website         www.workplaceonline.com.au        | www.workplaceonline.com.au                                                                |
| 2. This will take you to the WorkPlace<br>Sign-In Page.                                                                              |                                                                                           |
| Enter the details:                                                                                                    | Account                                                                                   |
| Account: company name<br>Username: john.smith<br>(username is firstname.lastname)<br>Password: [see your manager]<br>Click 'Sign In' | Username john.smith Password Remember my account and username Forgotten password? Sign In |

| Changing Your Password                                                                                                    |                                                                                                    |
|----------------------------------------------------------------------------------------------------|----------------------------------------------------------------------------------------------------|
| 4. Click on the 'my info' tab                                                                                                    | ild change your password.                                                                                                    |
|                                                                                                    |                                                                                                    |
|                                                                                                    | today messages timesheet my info                                                                                                    |
|                                                                                                    |                                                                                                    |
|                                                                                                    |                                                                                                    |
|                                                                                                    |                                                                                                    |
|                                                                                                    | Tuesday, 23 June 2009                                                                                                    |
|                                                                                                    |                                                                                                    |
|                                                                                                    | My Messages                                                                                                    |
|                                                                                                    | Unread messages: 0                                                                                                    |
|                                                                                                    |                                                                                                    |
| 5. Select 'Account' from the heading list.                                                                                                    |                                                                                                    |
|                                                                                                    | today messages timesheat my info                                                                                                    |
|                                                                                                    | today messages timesneet my mit                                                                                                    |
|                                                                                                    | Personal Account                                                                                                    |
|                                                                                                    | Save   Cancel                                                                                                    |
|                                                                                                    |                                                                                                    |
|                                                                                                    | My Info: Personal                                                                                                    |
|                                                                                                    |                                                                                                    |
| 6.                                                                                                    |                                                                                                    |
| a) Enter your current password.                                                                                                    | My Info: Account                                                                                                    |
| <ul> <li>b) Enter your new password.</li> <li>c) Confirm your new password</li> </ul>                                                                                |                                                                                                    |
| d) Click 'save'                                                                                                    | Account Details                                                                                                    |
|                                                                                                    | Username john.smith                                                                                                    |
|                                                                                                    |                                                                                                    |
|                                                                                                    |                                                                                                    |
|                                                                                                    | Save Cancel                                                                                                    |
|                                                                                                    |                                                                                                    |
| <ul> <li>5.</li> <li>a) Enter your current password.</li> <li>b) Enter your new password.</li> <li>c) Confirm your new password.</li> <li>d) Click 'save'</li> </ul> | My Info: Personal<br>My Info: Account<br>Account Details<br>Username john.smith<br>Current password<br>New password<br>Confirm password<br>Save Cancel |

| <b>Completing Timesheets – Standard Day</b><br>Entering timesheets for a 'normal' or 'standa                                                        | rd' work day. This means that you have not taken any leave or worked any 'special' hours. |
|----------------------------------------------------------------------------------------------------|-------------------------------------------------------------------------------------------|
| 7. Click on the 'Timesheet' tab.                                                                                                    | today messages timesheet my info<br>Tuesday, 23 June 2009                                 |
| <b>7a.</b> If you work in more than one division, you will first need to select the division you are entering timecards for from the drop-down box. |                                                                                           |
| 8. Click on 'Add Timecard'                                                                                                    |                                                                                           |

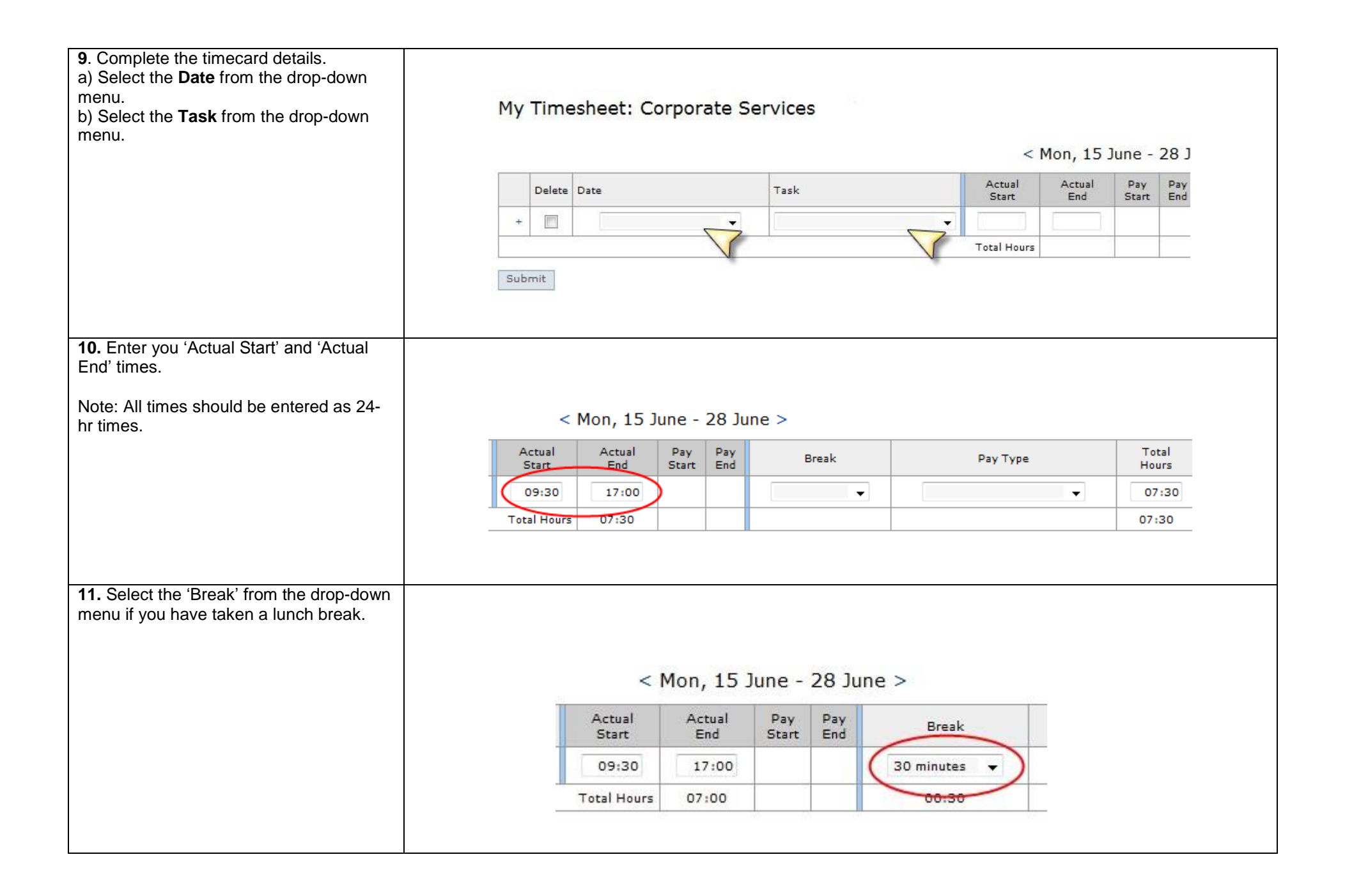

| <b>12.</b> Click the 'Submit' button.                                                                                                 | Му                    | / Times  | heet: Corpo         | rate Ser   | vices      |                 |                |                  |               |              |            |  |
|----------------------------------------------------------------------------------------------------|-----------------------|----------|---------------------|------------|------------|-----------------|----------------|------------------|---------------|--------------|------------|--|
|                                                                                                    | < Mon, 15 June - 28 J |          |                     |            |            |                 |                |                  |               |              |            |  |
|                                                                                                    |                       | Delete D | )ate                |            | Task       |                 | Actua<br>Start |                  | Actual<br>End | Pay<br>Start | Pay<br>End |  |
|                                                                                                    | +                     | -        | Monday, 15th June   | • •        | IT Officer | •               | 09:3           |                  | 17:00         |              |            |  |
|                                                                                                    |                       |          |                     |            |            |                 | Total Ho       | urs (            | 07:30         |              |            |  |
|                                                                                                    | Su                    | bmit     |                     |            |            |                 |                |                  |               |              |            |  |
| <ul><li>13. Complete steps 7 -12 for each day within the weekly pay period.</li><li>Don't forget to 'submit' you timecards.</li></ul> | My Tim                | nesheet: | : Corporate Se      | rvices     |            | < M             | on, 15 Ju      | ne - 2           | 8 June        | >            |            |  |
|                                                                                                    | Delet                 | te Date  |                     | Task       |            | Actual<br>Start | Actual<br>End  | Pay F<br>Start E | Pay<br>End    | Breal        | c          |  |
|                                                                                                    | +                     | Mond     | lay, 15th June 🔸    | IT Officer | •          | 09:30           | 17:00          |                  |               | 30 minute    | 5 🗸        |  |
|                                                                                                    | +                     | Tues     | day, 16th June 🔻    | IT Officer | •          | 09:00           | 16:30          |                  | 1             | 60 minute    | 5          |  |
|                                                                                                    | +                     | Wedn     | nesday, 17th June 🔻 | IT Officer | 1)         | 09:15           | 16:30          |                  |               |              | •          |  |
|                                                                                                    | +                     | Thurs    | sday, 18th June 🛛 👻 | IT Officer | -          | 09:00           | 17:00          |                  |               | 45 minute    | 5 🗸        |  |
|                                                                                                    | +                     | Frida    | y, 19th June 👻      | IT Officer | -          | 09:15           | 17:30          |                  |               | [            | -          |  |
|                                                                                                    | 3                     | 68<br>   |                     | 90.<br>    | 578        | Total Hours     | 36:15          |                  |               | 02:15        | 5          |  |
|                                                                                                    | Submit                |          |                     |            |            |                 |                |                  |               |              |            |  |

| <b>Completing Timesheets – Entering Leave</b>                                                                             | e                                                                                                    |
|----------------------------------------------------------------------------------------------------|----------------------------------------------------------------------------------------------------|
| Entering timesheets for a day where you ha                                                                                | ave worked leave.                                                                                                    |
| If you have taken 'Leave' on any particular of                                                                            | day, you will need to select the Leave type from the 'Pay Type' drop-down menu.                                             |
| <b>1.</b> Add a new timecard (steps 7 to 10)<br>entering in your standard working hours<br>in the Actual Start/End Times. | My Timesheet: Corporate Services - IT                                                                                       |
| Do NOT enter a Break for a 'Leave'                                                                                        |                                                                                                    |
| timecard.                                                                                                    | Delete Date Task Actual Actual Pay Pay Break                                                                                |
|                                                                                                    | + Monday, 15th June ▼ IT Officer ▼ 09:00 16:36                                                                              |
|                                                                                                    | Total Hours 07:36                                                                                                    |
|                                                                                                    | Submit                                                                                                    |
| 2. Click on the 'Pay Type' drop-down menu and select the Leave Type that is relevant.                                     | has exceptions valid timecard approved locked exported                                                                      |
| In this example, 'Annual Leave' is selected.                                                                              | Break Total Pay Type Additional                                                                                             |
| You can 'mark' any days as 'leave' by                                                                                     | show                                                                                                    |
| selecting from the drop-down menu.                                                                                        | Annual Leave show                                                                                                    |
|                                                                                                    | Compassionate Leave     Jury Duty Leave     Long Service Leave     Sick Leave                                               |
|                                                                                                    | Time in lieu<br>Unpaid Leave<br>Workcover<br>Public Holiday<br>Meal Break<br>No Show<br>Public Holiday Not Worked<br>Unpaid |
|                                                                                                    |                                                                                                    |

| the rest of the fortnight period as per                                                                                                    |                                                                                      |                                                                                                    |                    |                                           |                                                                             |            |      |                                                                            |                                                   |                                |                                                                      |                                    |
|----------------------------------------------------------------------------------------------------|--------------------------------------------------------------------------------------|----------------------------------------------------------------------------------------------------|--------------------|-------------------------------------------|-----------------------------------------------------------------------------|------------|------|----------------------------------------------------------------------------|---------------------------------------------------|--------------------------------|----------------------------------------------------------------------|------------------------------------|
| ionnai.                                                                                                    |                                                                                      | < <mark>M</mark>                                                                                                    | lon, 15            | June -                                    | 28 June >                                                                   | >          |      |                                                                            |                                                   |                                |                                                                      |                                    |
|                                                                                                    | Ad                                                                                   | tual<br>tart                                                                                                    | Actual<br>End      | Pay<br>Start                              | Pay<br>End                                                                  | Break      |      |                                                                            | Рау Тур                                           | e                              |                                                                      | Total<br>Hours                     |
|                                                                                                    | 0                                                                                    | 9:00                                                                                                    | 14:36              |                                           |                                                                             |            | •    | Annual                                                                     | Leave                                             | 1                              |                                                                      | 05:36                              |
|                                                                                                    | 0                                                                                    | 9:00                                                                                                    | 14:36              |                                           |                                                                             |            |      | Annual                                                                     | Leave                                             |                                |                                                                      | 05:36                              |
|                                                                                                    | 0                                                                                    | 9:00                                                                                                    | 17:36              |                                           | 3                                                                           | 30 minutes | •    |                                                                            |                                                   | 10                             | -                                                                    | 08:06                              |
|                                                                                                    | 0                                                                                    | 9:00                                                                                                    | 17:36              |                                           | 4                                                                           | 45 minutes |      |                                                                            |                                                   |                                |                                                                      | 07:51                              |
|                                                                                                    | o                                                                                    | 9:00                                                                                                    | 17:36              | 1                                         | 3                                                                           | 30 minutes | •    |                                                                            |                                                   |                                |                                                                      | 08:06                              |
|                                                                                                    | Tota                                                                                 | I Hours                                                                                                    | 35:15              |                                           |                                                                             | 01:45      |      |                                                                            |                                                   |                                | Ĩ                                                                    | 35:15                              |
| I. Add a new timecard (steps 7 to 10)<br>entering in your standard working hours<br>n the Actual Start/End Times.                                                                                                    | My Ti                                                                                | meshee                                                                                                    | et: Corp           | orate S                                   | ervices - I                                                                 | IT         |      |                                                                            | _                                                 | _                              |                                                                      |                                    |
| 1. Add a new timecard (steps 7 to 10)<br>entering in your standard working hours<br>n the Actual Start/End Times.                                                                                                    | My Ti                                                                                | meshee                                                                                                    | et: Corp           | orate S                                   | ervices - :                                                                 | IT         |      | < N                                                                        | lon. 15                                           | June - 28                      | June >                                                               |                                    |
| Add a new timecard (steps 7 to 10)<br>entering in your standard working hours<br>n the Actual Start/End Times.                                                                                                    | My Ti                                                                                | meshee                                                                                                    | et: Corp           | orate S                                   | ervices - 1                                                                 | IT         |      | < N<br>Actual                                                              | lon, 15                                           | June - 28                      | June >                                                               | Break                              |
| <b>1.</b> Add a new timecard (steps 7 to 10)<br>entering in your standard working hours<br>n the Actual Start/End Times.                                                                                                    | My Ti                                                                                | meshee                                                                                                    | onday, 15th Ju     | orate S                                   | Task                                                                        | IT         | •    | < N<br>Actual<br>Start<br>09:00                                            | Ion, 15<br>Actual<br>End<br>16:36                 | June - 28<br>Pay P<br>Start E  | June >                                                               | Break 🗸                            |
| 1. Add a new timecard (steps 7 to 10)<br>entering in your standard working hours<br>n the Actual Start/End Times.                                                                                                    | My Ti                                                                                | meshee                                                                                                    | onday, 15th Ju     | orate S                                   | Task<br>IT Officer                                                          | IT         | •    | < N<br>Actual<br>Start<br>09:00<br>Total Hours                             | lon, 15<br>Actual<br>End<br>16:36<br>07:36        | June - 28<br>Pay P.<br>Start E | June >                                                               | Break<br>•                         |
| 1. Add a new timecard (steps 7 to 10)<br>entering in your standard working hours<br>n the Actual Start/End Times.                                                                                                    | My Ti                                                                                | meshee                                                                                                    | onday, 15th Ju     | orate S                                   | Task<br>IT Officer                                                          | IT         | •    | < N<br>Actual<br>Start<br>09:00<br>Total Hours                             | lon, 15<br>Actual<br>End<br>16:36<br>07:36        | June - 28<br>Pay P.<br>Start E | 3 June >                                                             | Break                              |
| <ol> <li>Add a new timecard (steps 7 to 10)<br/>entering in your standard working hours<br/>n the Actual Start/End Times.</li> <li>Click on the 'show' button in the<br/>Additional column to view a list of<br/>available allowances.</li> </ol> | My Ti                                                                                | International International In | onday, 15th June - | une V                                     | Task<br>Tofficer<br>E >                                                     | IT         | •    | < N<br>Actual<br>Start<br>09:00<br>Total Hours                             | lon, 15<br>Actual<br>End<br>16:36<br>07:36        | June - 28<br>Pay P.<br>Start E | 3 June >                                                             | Break                              |
| 2. Click on the ' <b>show</b> ' button in the<br>Additional column to view a list of<br>available allowances.                                                                                                    | My Ti<br>My Ti<br>De<br>+ (<br>Submit<br>Submit<br>Start                             | International International In | onday, 15th June - | une<br>28 Jun<br>Pay End                  | ervices -<br>Task<br>IT Officer<br>e ><br>Break                             | IT         | •    | < N<br>Actual<br>Start<br>09:00<br>Total Hours<br>Pay Typ                  | lon, 15 2<br>Actual<br>End<br>16:36<br>07:36      | June - 28<br>Pay P<br>Start E  | B June >                                                             | Break                              |
| Add a new timecard (steps 7 to 10)<br>entering in your standard working hours<br>in the Actual Start/End Times.                                                                                                    | My Ti<br>My Ti<br>Pe<br>+ [<br>Submit<br>Submit<br>Start<br>09:00                    | Ion, 15<br>Actual<br>I 16:36                                                                                                    | onday, 15th June - | orate S<br>June v<br>28 Jun<br>Pay<br>End | ervices -<br>Task<br>IT Officer<br>e ><br>Break                             | IT         | •    | < N<br>Actual<br>Start<br>09:00<br>Total Hours<br>Pay Typ                  | lon, 15 -<br>Actual<br>End<br>16:36<br>07:36      | June - 28<br>Pay P<br>Start E  | B June >                                                             | Break                              |
| Add a new timecard (steps 7 to 10)<br>Intering in your standard working hours<br>in the Actual Start/End Times.                                                                                                    | My Ti<br>My Ti<br>De<br>+ (<br>Submit<br>Submit<br>Carter<br>Og:00<br>16:36          | Mon, 15<br>Actual<br>End<br>16:36                                                                                                    | onday, 15th June - | 28 Jun<br>Pay<br>End                      | ervices - 1<br>Task<br>IT Officer<br>e ><br>Break                           | IT         | Tim  | < N<br>Actual<br>Start<br>09:00<br>Total Hours<br>Pay Typ<br>Pay Typ       | lon, 15 2<br>Actual<br>End<br>16:36<br>07:36      | June - 28                      | Total<br>Hours<br>07:36                                              | Break<br>Additiona<br>show         |
| Add a new timecard (steps 7 to 10)<br>ntering in your standard working hours<br>the Actual Start/End Times.                                                                                                    | My Ti<br>My Ti<br>De<br>+ ()<br>Submit<br>Submit<br>Start<br>09:00<br>16:36<br>09:00 | Ion, 15<br>Actual<br>Inf:36                                                                                                    | onday, 15th June - | 28 Jun<br>Pay<br>End                      | ervices -<br>Task<br>IT Officer<br>e ><br>Break                             | IT<br>     | Time | < N<br>Actual<br>Start<br>09:00<br>Total Hours<br>Pay Typ<br>a In Lieu OT  | lon, 15 -<br>Actual<br>Ind:<br>07:36<br>re<br>1.5 | June - 28                      | 3 June ><br>av<br>d<br>Total<br>Hours<br>07:36<br>00:54<br>07:06     | Break<br>Additiona<br>show<br>show |
| Add a new timecard (steps 7 to 10)<br>entering in your standard working hours<br>n the Actual Start/End Times.      Click on the ' <b>show</b> ' button in the<br>Additional column to view a list of<br>available allowances.                    | My Ti<br>My Ti<br>De<br>+ [<br>Submit<br>Submit<br>Cop:00<br>16:36<br>09:00<br>08:30 | Meshee<br>lete Date<br>Mon, 15<br>Actual<br>Inf:36<br>16:36<br>16:36                                                                                                    | onday, 15th June - | 28 Jun<br>Pay<br>End                      | ervices -<br>Task<br>IT Officer<br>e ><br>Break<br>30 minutes<br>45 minutes |            | Time | < N<br>Actual<br>Start<br>09:00<br>Total Hours<br>Pay Type<br>a In Lieu OT | lon, 15 -<br>Actual<br>End<br>16:36<br>07:36      | June - 28                      | B June ><br>ay<br>ay<br>ay<br>ay<br>ay<br>ay<br>ay<br>ay<br>ay<br>ay | Break                              |

| <b>3.</b> The list of all available allowances will be displayed.                                                         |                      | elete                                                           | Date                                                                      |                                                          | Task               |              |                     | Actual         |
|----------------------------------------------------------------------------------------------------|----------------------|-----------------------------------------------------------------|---------------------------------------------------------------------------|----------------------------------------------------------|--------------------|--------------|---------------------|----------------|
| Check the box of the allowance that is                                                                                    |                      | -                                                               |                                                                           |                                                          |                    | - ~          |                     |                |
| of KM's you are claiming for the KM                                                                                       | +                    |                                                                 | Monday, 15th Ju                                                           | ne 🔻                                                     | 11                 | Officer      | •                   | 09:00          |
| allowance).                                                                                                    |                      | Hlowance<br>BADGE<br>DUALQU<br>H&AMRN:<br>HIGH<br>HPRMRN:<br>KM | s Badg<br>AL Dual Qualif<br>SH H&A Mornir<br>Higher D<br>SH MORNING<br>KM | a<br>Ication<br>g Shi <b>k ()</b><br>uties<br>SHIFT<br>2 |                    | -            |                     |                |
| <b>4.</b> Click 'Hide' if you want to minimise this view again. The Allowances that you have checked will still be saved. |                      | Break                                                           |                                                                           | Рау Туре                                                 |                    | Total        | Additional          | Created        |
|                                                                                                    |                      |                                                                 | -                                                                         |                                                          | -                  | 07:36        | hide                |                |
|                                                                                                    |                      |                                                                 |                                                                           |                                                          | 1.05               | Nutra (      | Im                  |                |
|                                                                                                    | antist C             | hange Sl                                                        | hift 📃                                                                    |                                                          |                    | Notes        |                     | *              |
|                                                                                                    | 3A Afte              | rnoon Sh                                                        | nift 📃                                                                    |                                                          |                    |              |                     | T              |
| 5. Complete the remaining timecards for the rest of the fortnight period as per                                           |                      |                                                                 |                                                                           | < Mon, 1                                                 | 5 June - 2         | 8 June >     |                     |                |
| normal.                                                                                                    | Date                 | Task                                                            |                                                                           | Actual Actua<br>Start End                                | l Pay I<br>Start I | Pay Break    | Рау Туре            | Total<br>Hours |
| Click 'Submit'                                                                                                    | Monday, 15th June    | • IT C                                                          | Officer 🗸                                                                 | 09:00 16:3                                               | 6                  |              |                     | ▼ 07:36        |
|                                                                                                    | Monday, 15th June    | • IT C                                                          | Officer 🗸                                                                 | 16:36 17:3                                               | 0                  |              | Time In Lieu OT 1.5 | ▼ 00:54        |
|                                                                                                    | Tuesday, 16th June   | -                                                               | •                                                                         | 09:00 16:3                                               | 6                  | 30 minutes 👻 |                     | • 07:06        |
|                                                                                                    | Wednesday, 17th June |                                                                 | <b>•</b>                                                                  | 08:30 16:3                                               | 6                  | 45 minutes 👻 |                     | • 07:21        |
|                                                                                                    |                      |                                                                 |                                                                           | Total Hours 22:57                                        |                    | 01:15        |                     | 22:57          |